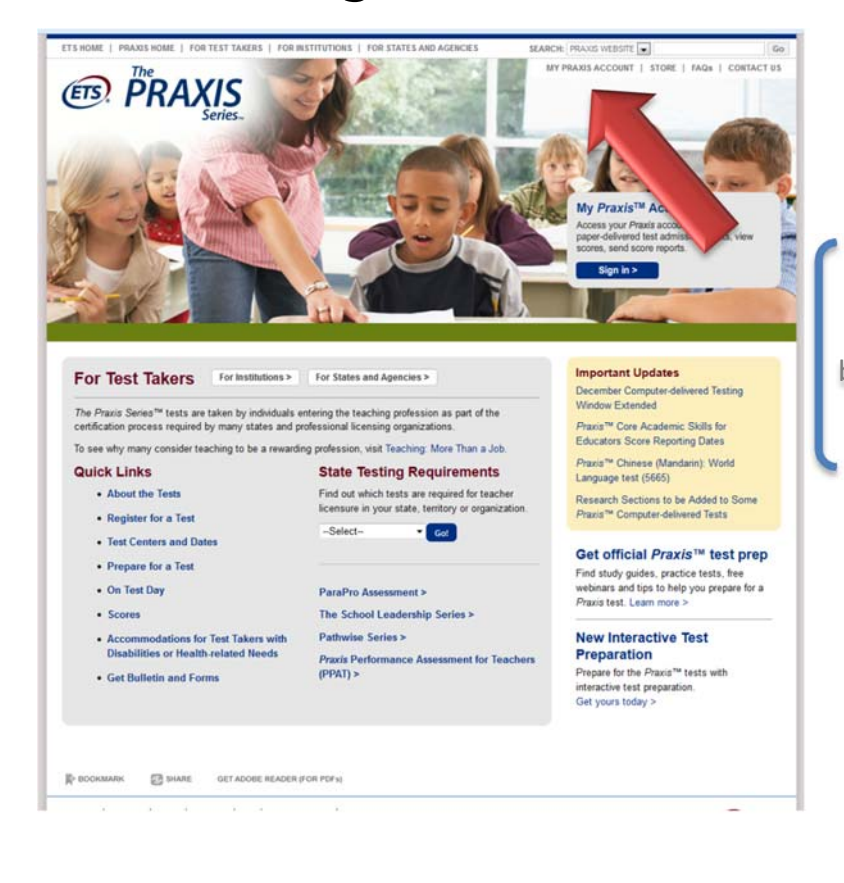

Go to <u>www.ets.org/praxis</u>. Click on "My Praxis Account" to begin the sign-up process. Create an account.

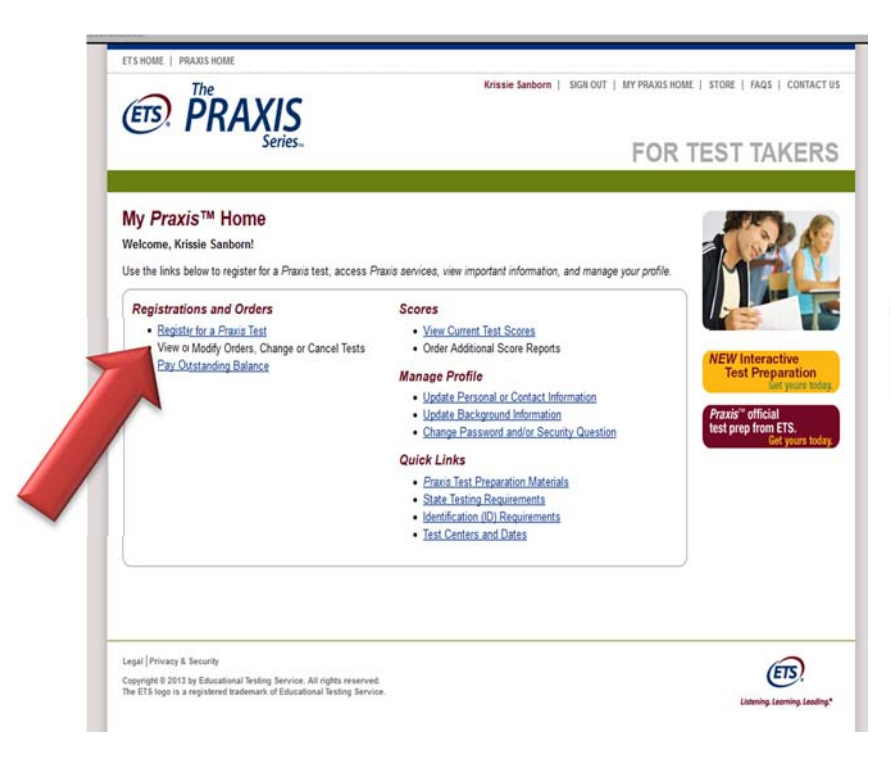

Click on "Register for a Praxis Test."

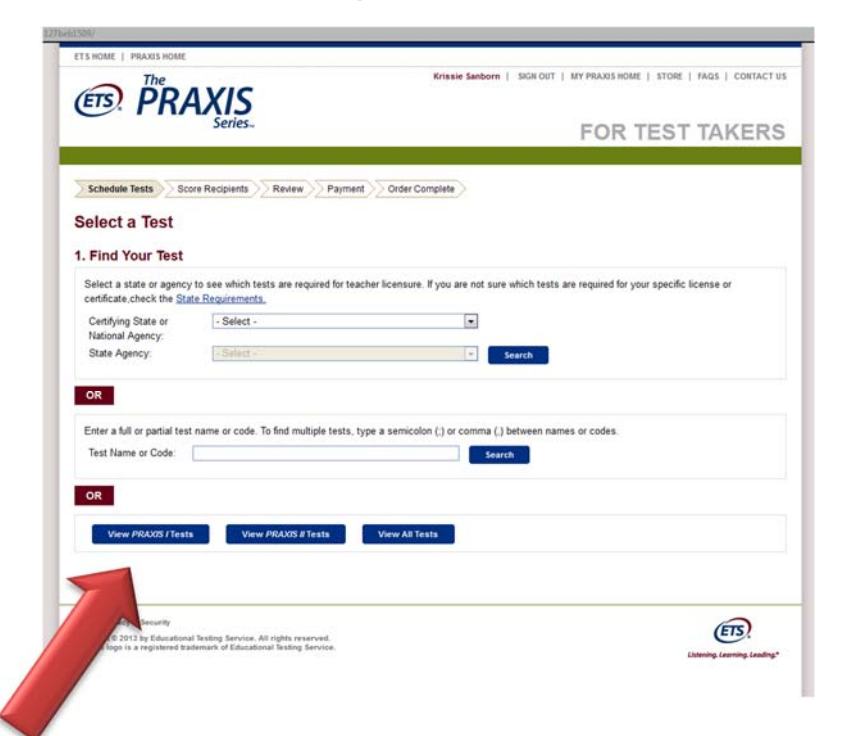

Click on "View PRAXIS I Tests."

| Vi                                               | w PRAXIS / Tests View PRAXIS # Tests V                                                                                                    | iew All Tests                                                             |                                      |                |          |                                                                        |                    |  |
|--------------------------------------------------|----------------------------------------------------------------------------------------------------|---------------------------------------------------------------------------|--------------------------------------|----------------|----------|------------------------------------------------------------------------|--------------------|--|
| Sele elect up     Pape     Mos     Whe     Inclu | ct the Tests You Want to Take<br>to four tests, then click "Continue".<br>In delivered tests are offered on fixed Saturday administration<br>computer-delivered tests are offered during testing "windows<br>n multiple computer-delivered Praxis Rests are selected, test<br>sion here does not guarantee seat availability at your chosen<br>e Trans- | dates throughout<br>;" some are offer<br>fees are adjuste<br>test center. | : the year.<br>ed year round b<br>d. | y appointment. |          | 11 0                                                                   |                    |  |
| elect                                            | Test Name                                                                                                    | - Code                                                                    | Delivery                             | Duration       | Price    | 2013-2014 Test D                                                       | ates               |  |
|                                                  |                                                                                                    |                                                                           |                                      |                |          | 9/21 11/2 3/8                                                          | 6/7                |  |
|                                                  | Core Academic Skills for Educators: Combined                                                                                                    | 5751                                                                      | Computer                             | 300 minutes    | \$135.00 | Offered during tes<br>windows based on<br>center availabilit           | ting<br>test<br>ty |  |
| 3                                                | Core Academic Skills for Educators: Mathematics                                                                                                    | 5732                                                                      | Computer                             | 114 minutes    | \$85.00  | Offered during testing<br>windows based on test<br>center availability |                    |  |
|                                                  | Core Academic Skills for Educators: Reading                                                                                                    | 5712                                                                      | Computer                             | 120 minutes    | \$85.00  | Offered during testing<br>windows based on test<br>center availability |                    |  |
|                                                  | Core Academic Skills for Educators: Writing                                                                                                    | 5722                                                                      | Computer                             | 130 minutes    | \$85.00  | Offered during testing<br>windows based on tes<br>center availability  |                    |  |
|                                                  | Praxis I - PPST: Combined                                                                                                    | 5750                                                                      | Computer                             | 270 minutes    | \$135.00 | Offered year round bas<br>on test center availabil                     |                    |  |
|                                                  | Praxis I - PPST: Mathematics                                                                                                    | 5730                                                                      | Computer                             | 120 minutes    | \$85.00  | Offered year round i<br>on test center availa                          | base<br>abilit     |  |
| 2                                                | Praxis I - PPST: Mathematics                                                                                                    | 0730                                                                      | Paper                                | 60 minutes     | \$85.00  | • • •                                                                  | •                  |  |
|                                                  | Praxis I - PPST: Reading                                                                                                    | 5710                                                                      | Computer                             | 120 minutes    | \$85.00  | Offered year round I<br>on test center avail                           | base<br>abilit     |  |
|                                                  | Praxis I - PPST: Reading                                                                                                    | 0710                                                                      | Paper                                | 60 minutes     | \$85.00  | • • •                                                                  | •                  |  |
|                                                  | Praxis I - PPST: Writing                                                                                                    | 5720                                                                      | Computer                             | 120 minutes    | \$85.00  | Offered year round I<br>on test center availa                          | base<br>abilit     |  |
|                                                  | Denie I. DDOT WATER                                                                                                    | 0700                                                                      | Danser                               | C0 minutes     | \$95.00  |                                                                        |                    |  |

Select the <u>Core Academic Skills for</u> <u>Educators</u> test(s) you would like to take. Tests can be taken individually or combined. (The combined option allows you to take all 3 tests together; you can also choose to take two tests together by clicking on both individual test options.

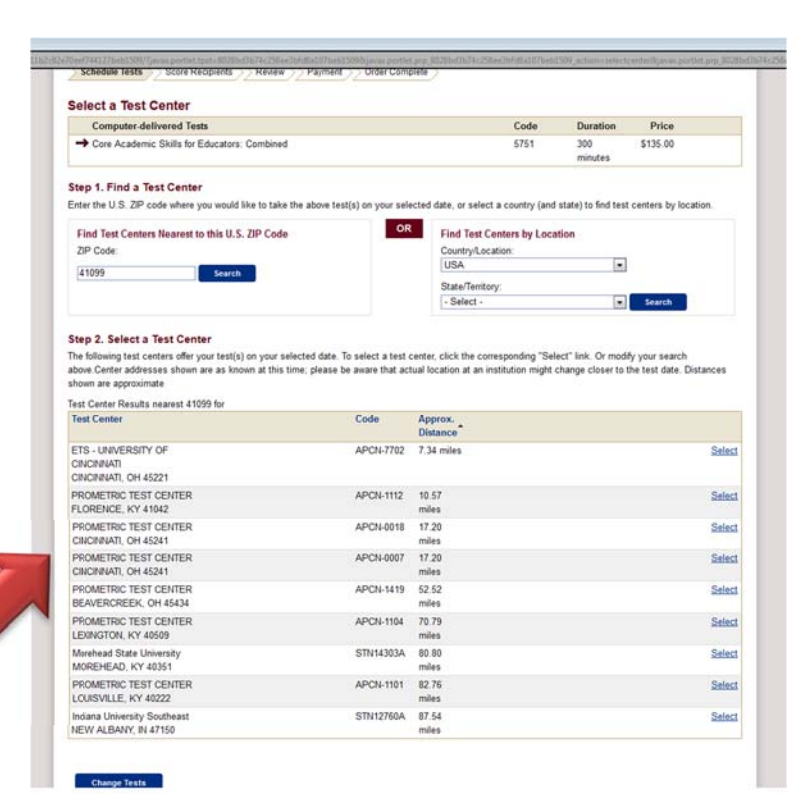

Enter your zip code into the search. Select a testing center.

| Sele   | ect D   | ate a              | and     | Tin             | ne              |           |     |       |        | -     |       |           |                                                              |
|--------|---------|--------------------|---------|-----------------|-----------------|-----------|-----|-------|--------|-------|-------|-----------|--------------------------------------------------------------|
|        | omput   | er-delin<br>ademic | Skills  | Tests<br>for Ed | lucators: 0     | Combin    | ed  |       |        |       |       |           | Code Duration Price<br>5751 300 \$135.00                     |
|        |         | adenne             | Unana I |                 | ocator 2        |           |     |       |        |       |       |           | minutes                                                      |
| Test C | enter   |                    |         |                 |                 |           |     |       |        |       |       |           | Code                                                         |
| Choc   | NCINN   | ATI, OH            | 45241   | able            | report time     | es for (4 | APC | N-001 | 8). Th | e frs | t mor | th with a | vailable dates is shown. Select > to advance to later months |
| 0.00   | 0       | Dece               | mber    | 2013            |                 |           |     | Jan   | uary   | 2014  |       | 0         | Wednesday, December 4, 2013                                  |
|        | Su      | No Tu              | We      | Th              | Fr Sa           | Su        | Mo  | Tu    | We     | Th    | Fr    | Sa        | Available Times: 08:30 AM                                    |
| -      | 1       |                    | 4       | 5               | $0, -T_{\rm c}$ |           |     |       |        |       |       | 1         | School your desired exaction time for this text              |
|        | 1 .     | 9 .10              | 11      | 12              | 13. 12          |           |     |       | 1.1    | 1     |       |           | Select your desired reporting time for this test.            |
| -      | 15      | 适 12               | 18      |                 | 21              |           |     |       |        |       |       | 14        |                                                              |
|        |         |                    |         |                 | 집음              |           |     |       |        |       | 1     |           |                                                              |
|        |         |                    | 1       | 1               | 10 11           |           |     |       |        |       |       |           |                                                              |
|        |         |                    |         |                 |                 |           |     |       |        |       |       |           |                                                              |
| c      | hange ( | Center             |         |                 |                 |           |     |       |        |       |       |           |                                                              |

Select a date and time to take your CASE exam(s).

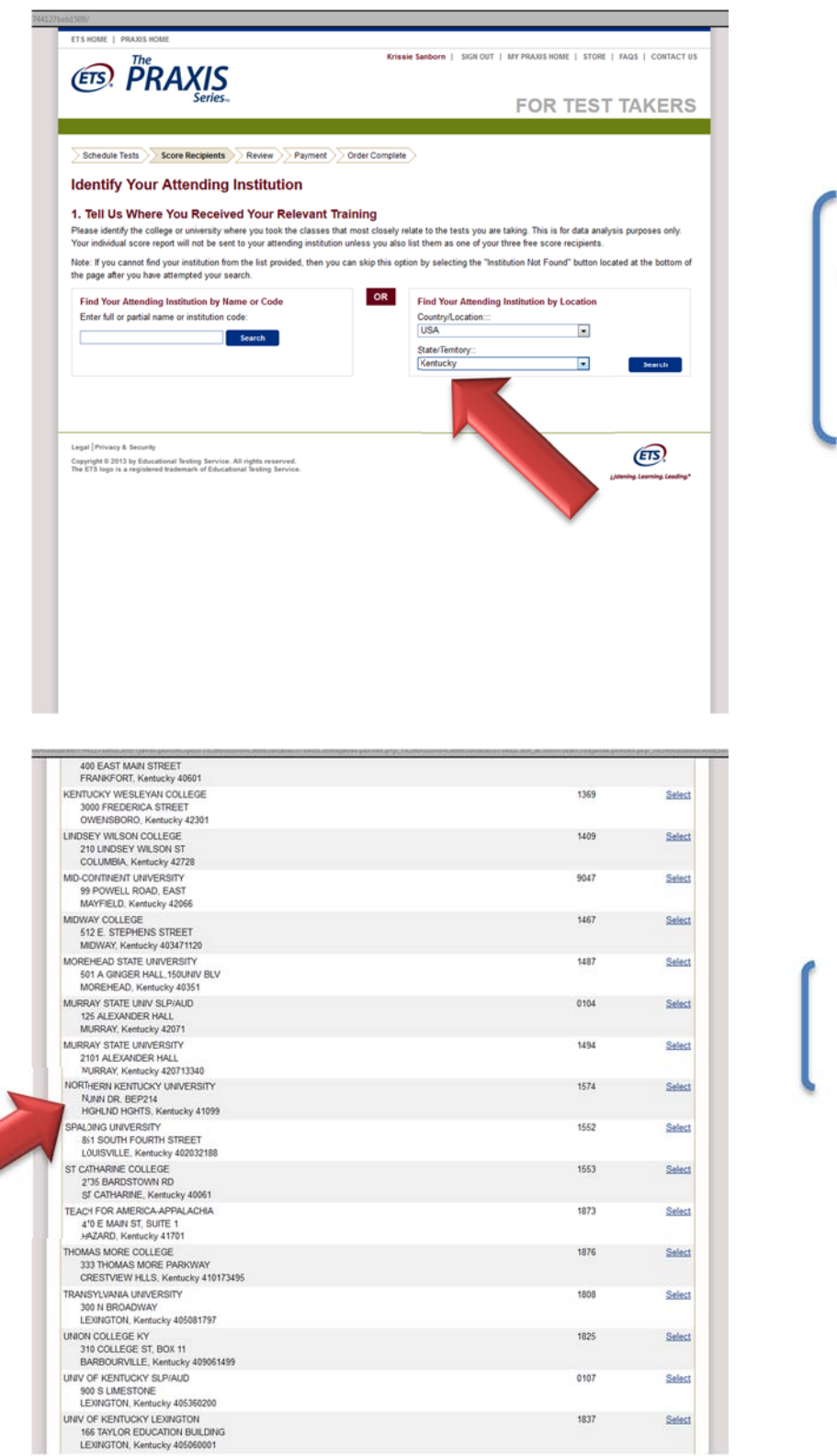

Always send your scores to (1) Northern Kentucky University. Type in NKU's code (1574), or select "Kentucky" from the drop-down menu.

> Select Northern Kentucky University.

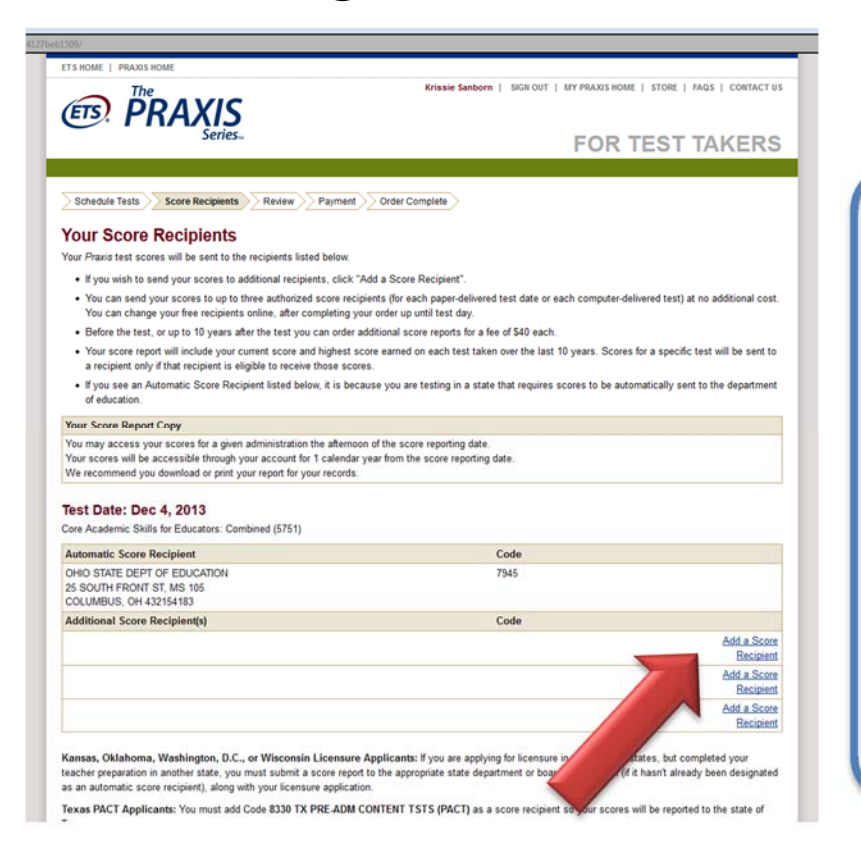

If you take the CASE test in Kentucky, your scores will automatically be sent to the Kentucky Education Professional Standards Board (EPSB). If you take the test outside of Kentucky, you will need to add the EPSB as a score recipient, as shown here and below. If you take the test in Ohio, your scores will automatically be sent to the Ohio Department of Education. You still need to send your scores to the Kentucky EPSB.

| EASTERN KENTUCKY UNIVERSITY<br>ST LANCASTER AVE COMBS 425<br>ST CHAROND, Kentucky 402751021249Sa<br>St CHAROND, Kentucky 40275102GEORGETOWN, COLLEGE<br>400 E COLLEGE ST, AH101A<br>GEORGETOWN, Kentucky 402419661260Sa<br>Sa<br>Charond St Charond<br>PD B0X 1320 NEWBURG RD<br>LOUSVULLE, Kentucky 402181260Sa<br>Sa<br>Sa<br>PD B0X 1320 NEWBURG RD<br>LOUSVULLE, Kentucky 402181278Sa<br>Sa<br>Sa<br>Sa<br>Sa<br>PRANEFORT, Kentucky 406027287Sa<br>Sa<br>                                                                                                    |   | S21 LANCASTER AVE<br>RICHMOND, Kentucky 40475                                              | 0103 | 000         |
|----------------------------------------------------------------------------------------------------|---|--------------------------------------------------------------------------------------------|------|-------------|
| GEORGETOWN COLLEGE<br>400 E COLLEGE ST, AH101A<br>GEORGETOWN, Kentucky 402416561269126058JCPS ACES FROGRAM<br>PO BOX 3302, 3332 NEWBURG RD<br>                                                                                                    |   | EASTERN KENTUCKY UNIVERSITY<br>521 LANCASTER AVE COMBS 425<br>RICHMOND, Kentucky 440753102 | 1200 | Sele        |
| JCPS ACES PROCEAMM<br>PO BOX XA00. 3332 MEWBURG RD<br>LOUISVILLE, Kentucky 40218126054KENTUCKY ED OF SPEECHLANG/AUD<br>PO BOX 1360728758PO BOX 1360728758PO BOX 1360137758IND ACADEMIC PARKWAY<br>RORYSON Kentucky 41132205137758KENTUCKY STATE UNIVERSITY<br>400 EAST MAIN STREET<br>FRANKPORT, Kentucky 4001136858S00 FREDRICA STREET<br>                                                                                                    |   | GEORGETOWN COLLEGE<br>400 E COLLEGE ST, AH101A<br>GEORGETOWN, Kentucky 402241696           | 1249 | Sele        |
| KENTUCKY B0 OF SPEECHLANG/AUD<br>P0 B0X 1390728753P0 B0X 1390FRANKFORT, Kentucky 4002137754100 ACADEMC PAR/WAY<br>GRAYSON, Kentucky 41132205136854KENTUCKY CHRISTRAH UNIVERSITY<br>GRAYSON, Kentucky 4001136854KENTUCKY WESLEYAN COLLEGE<br>VOEKISBON, Kentucky 4201136954WOEKISBON, Kentucky 4201728354KY PRCFESSIONAL STINEL<br>VOEKISBON, Kentucky 4201728354WOEKISBON, Kentucky 4201728354WOEKISBON, Kentucky 4201728354WOEKISBON, Kentucky 4201728354WOEKISBON, Kentucky 4201140954VOULIEGE<br>YULSON COLLEGE<br>                                                                                                    |   | JCPS ACES PROGRAM<br>PO BOX 34020, 3322 NEWBURG RD<br>LOUISVILLE, Kretrucky 40218          | 1260 | Sele        |
| KENTUCKY CHRISTIAU UNIVERSITY       1377       54         109 ACADEMIC PARSWAW       68AVSON, Kentucky 41132205       1368       54         400 EAST MAN STREET       1368       54         400 EAST MAN STREET       1369       54         FRANKFORT, Kentucky 40001       1369       54         KENTUCKY VELEVAN OLLEGE       1369       54         OWENSBORO, Kentucky 4201       7223       54         KY PRCFESSIONAL STANLARDS ED       7283       54         100 ARPORT Ro, 300 FLOOR       7283       54         FRANKFORT, Kentucky 4001       1409       54         201 LINDERY WILSON OLLEGE       1409       54         201 LINDERY WILSON OLLEGE       1409       54         201 LINDERY WILSON OLLEGE       1409       54         201 LINDERY WILSON OLLEGE       1467       54         39 OWEL ROAD, EAST       1467       54         MDWAY COLLEGE       1467       54         512 E STEPHENS STREET       1467       54         MOREHEAD STREE UNIVERSITY       1487       54         513 A GINGER HALL 1500MW EUV       1487       54         MOREHEAD STREE UNIVERSITY       149       54         513 A GINGER HALL 1500MW EUV       154 </td <td></td> <td>KENTUCKY BD OF SPEECHLANGIAUD<br/>PO BOX 1360<br/>FRANKFORT, Kentucky 40602</td> <td>7287</td> <td><u>Sele</u></td>                                                                                                    |   | KENTUCKY BD OF SPEECHLANGIAUD<br>PO BOX 1360<br>FRANKFORT, Kentucky 40602                  | 7287 | <u>Sele</u> |
| KENUCKY STATE UNVERSITY<br>400 EAST MAN STREET<br>FRANKFORT, Kentucky 40001       1369       Sa         S00 FRDERICA STREET<br>OWENSBORO, Kentucky 42001       7283       Sa         NO ENDERICA STREET<br>OWENSBORO, Kentucky 42001       7283       Sa         ND AIRPORT RD, 3R0 FLOOR<br>FR/MKPGRT, Kentucky 40001       7283       Sa         NDSEY WILSON OCILEGE<br>20 LINDSEY WILSON OCILEGE<br>512 E STEPHENS STREET       1409       Sa         MD-COUTINERT UNVERSITY<br>99 FOWER (Kentucky 42728       9647       Sa         MD-COUTINERT UNVERSITY<br>95 STREET       1467       Sa         MD-COULEGE<br>512 E STEPHENS STREET<br>MOWER (CAUGE ADDETINE)       1487       Sa         MOREN-ED, Kentucky 4037120       1487       Sa         MURWAY, Kentucky 4037130       1188       Sa         MURRAY, Kentucky 40311       1184       Sa         MURRAY, Kentucky 42013       1574       Sa         MURRAY, Kentucky 42013       1574       Sa         MURRAY, Kentucky 42013       1574       Sa         MURRAY, Kentucky 42019       1552       Sa         Sa CONDER HULL<br>MURRAY, Kentucky 42013       1552       Sa                                                                                                    |   | KENTUCKY CHRISTIAN UNIVERSITY<br>100 ACADEMIC PARKWAY<br>GRAYSON, Kentucky 41132205        | 1377 | Sele        |
| KENTUCKY WESLEYAN COLLEGE       1369       54         300 FREDERICA STREET       00/ENSBORO, Kenucky 4201       7283       54         WORMSBORO, Kenucky 4201       7283       54         NOBRYORT, Konucky 4001       7283       54         FRANK/ORT, Kanucky 4001       7283       54         INDER Y MUSON COLLEGE       1409       54         20 LINDSEY WUSON COLLEGE       1409       54         310 LINDSEY WUSON COLLEGE       1467       54         310 KOPSEY WUSON COLLEGE       1467       54         310 KOPSEY WUSON COLLEGE       1467       54         310 KOPSEY WUSON COLLEGE       1467       54         310 KOPSEY WUSON COLLEGE       1467       54         310 KOPSEY WUSON COLLEGE       1467       54         310 KOPSEY WUSON COLLEGE       1467       54         310 KONGER HALL MOUNV BUV       1487       54         MOREWLED, Kentucky 4031120       0104       54         MURRAY STATE UNIV SLPIAUD       0104       54         2101 ALSANDER HALL       1484       54         MURRAY Kentucky 42011       1454       54         MURRAY, Kentucky 42011       1454       54         NORTHEM WURVERSITY       1574       <                                                                                                    |   | KENTUCKY STATE UNIVERSITY<br>400 EAST MAIN STREET<br>FRANKFORT, Kentucky 40601             | 1368 | Sele        |
| KY PRCFESSIONAL STANDARDS BD<br>100 APROFT ED, 3R0 FLOOR       7283       54         100 APROFT ED, 3R0 FLOOR       1409       54         210 LINDSEY WILSON COLLEGE       1409       54         200 LINDSEY WILSON COLLEGE       9047       54         39 POWELL ROAD, EAST       9047       54         MD-COTTINENT UNIVERSITY       1467       54         512 E STEPHENS STREET       1467       54         MOREWEAD STATE UNIVERSITY       1487       59         MOREWEAD STATE UNIVERSITY       1487       59         S10 A GINGER HALL 150/UNIV BLV       0104       54         MURRAY, Kentucky 40311       11487       59         MURRAY, Kentucky 40313       11494       59         MURRAY, Kentucky 40313       11494       59         MURRAY, Kentucky 40313       11494       59         MURRAY, Kentucky 40313       151       59         MURRAY, Kentucky 40313       154       59         MURRAY, Kentucky 40313       154       59         MURRAY, Kentucky 40313       154       59         S11 A GINGER KALL 160/UNERSITY       157       59         S12 SUTH FURCH STREET       157       59         S13 SUTH FURCHARTY STREET       155       <                                                                                                    |   | KENTUCKY WESLEVAN COLLEGE<br>3000 FREDERICA STREET<br>OWENSBORO, Kentucky 4201             | 1369 | Sele        |
| NDSEY WILSON COLLEGE     1409     54       2010 INDSEY WILSON SO ST<br>COLUMBIA, Kentucky 42728     9647     58       99 OVELL ROAD, EAST<br>MAYFELD, Kentucky 43065     9647     58       MDWAY COLLEGE     1467     58       MDWAY COLLEGE     1467     58       MDWAY COLLEGE     1467     58       MOREH-ROAD STREET     1467     58       MOREH-ROAD STREET WILSON STREET     1487     58       MOREH-ROAD STREE UNVERSITY<br>SOI A GINGER HALL, 1500 UNV BLV<br>MOREH-ROAD STREET UNVERSITY     1487     58       123 A LEXANDER HALL<br>MURRAY, Kentucky 40313     0104     59       2101 A LEXANDER HALL<br>MURRAY, Kentucky 42013     1494     59       2101 A LEXANDER HALL<br>MURRAY, Kentucky 42013     1574     59       NORTH-ERN KENTUCKY UNVERSITY<br>HIGHLID HOFTS, Kentucky 41099     1574     59       SHA DING UNVERSITY<br>881 SOUTH FOURTIST     1552     59                                                                                                    |   | KY PRCFESSIONAL STANDARDS BD<br>100 AIRPORT RD, 3RD FLOOR<br>FR/NIKFORT, Kentucky 4661     | 7283 | Sele        |
| MD.ConTINENT URIVERSITY     9047     Sa       98 POWEL ROAD, EAST     1467     Sa       MAYFIELD, Kentucky 40066     1467     Sa       NAWYELD, Kentucky 40371     1487     Sa       MOWAY COLLEGE     1487     Sa       S12E, STEPHENS STREET     1487     Sa       MOREH-ED, Kentucky 40371     1487     Sa       MURRAY STATE UNIV SLIVAUD     0104     Sa       125 ALEXANDER HALL     0104     Sa       MURRAY STATE UNIV SLIVAUD     1494     Sa       1201 ALEXANDER HALL     1494     Sa       MURRAY Kentucky 42011     154     Sa       NORTHERN KENTUCKY UNIVERSITY     1574     Sa       NORTHERN KENTUCKY UNIVERSITY     1552     Sa       SALDIO UNIVERSITY     1552     Sa                                                                                                    | ^ | INDSEY WILSON COLLECE<br>210 LINDSEY WILSON ST<br>COLUMBA, kentucky 42728                  | 1409 | Sele        |
| MDWAY COLLEGE     1467     Sa       ST2E: STEPHENS STREET     MWWENSTY     1487       MOREHEAD STATE UNVERSTY     1487     Sa       S014 GINGER HALL (SOUND BLV     0104     Sa       MURRAY STATE UNVERSTY     0104     Sa       125 ALEXADER HALL     1494     Sa       MURRAY STATE UNVERSTY     1494     Sa       MURRAY STATE UNVERSTY     1494     Sa       MURRAY STATE UNVERSTY     1494     Sa       MURRAY STATE UNVERSTY     1574     Sa       So 101 ALEXANDER HALL<br>MURRAY STATE UNVERSTY     1574     Sa       So 101 ALEXANDER HALL<br>MURRAY STATE UNVERSTY     1552     Sa       So 101 ALEXANDER HALL<br>MURRAY STATE UNVERSTY     1552     Sa                                                                                                    |   | MD.CovTINEHT UNIVERSITY<br>99 POWELL ROAD, EAST<br>MAYFIELD, Kentucky 42066                | 9047 | Sele        |
| MOREWEAD STATE UNIVERSITY     1487     Sa       Soft A GINGER HALL ISOURIN BLV     MOREWEAD, Kentucky 40051     0104     Sa       MURRAY STATE UNIV SLP/AUD     0104     Sa     Sa       125 A LEXANDER HALL     0104     Sa     Sa       MURRAY STATE UNIVERSITY     1494     Sa       2101 A LEXANDER HALL     1494     Sa       MURRAY STATE UNIVERSITY     1494     Sa       NURRAY STATE UNIVERSITY     157     Sa       MURRAY STATE UNIVERSITY     157     Sa       South FOURTS Kentucky 4001     1574     Sa       Sa Si SOUTH FOURTS STREET     1552     Sa                                                                                                    |   | MDWA* COLLEGE<br>512E_STEPHENS STREET<br>MRWAY, Kenucky 403471120                          | 1467 | Sele        |
| MURRAY STATE UNIV SLPAUD<br>125 ALEXAIDER HALL<br>MURRAY, Kentucky 42011<br>MURRAY, Kentucky 42011<br>2101 ALEXAIDER HALL<br>MURRAY, Kentucky 42013340<br>NORTHERN KENTUCKY UNIVERSITY<br>NUNN DR, BEP24<br>HIGHLID HGHTS, Kentucky 41099<br>SPALDING UNIVERSITY<br>851 SOUTH FOURTH STREET<br>101 IRCNI STREET<br>101 IRCNI STREET<br>101 IRCNI STREET                                                                                                    |   | MOREHEAD STATE UNIVERSITY<br>501 A GINGER HALL 150UNIV BLV<br>MOREHEAD, Kentucky 40351     | 1487 | Sele        |
| MURRAY STATE UNIVERSITY 1494 Se 2101 ALEXANDER HALL 1494 Se 2101 ALEXANDER HALL 1494 Se 2101 ALEXANDER HALL 1494 Se 2101 ALEXANDER HALL 1494 Se 2101 ALEXANDER HALL 1494 Se 2101 ALEXANDER HALL 1494 Se 2101 ALEXANDER SE 2101 ALEXANDER SE 2101 ALEXA |   | MURRAY STATE UNIV SLP/AUD<br>125 ALEXANDER HALL<br>MURRAY, Kenucky 42071                   | 0104 | Sele        |
| NORTHERN KENTUCKY UNIVERSITY 1574 Sa<br>NUNN DR, BEP214<br>MORIND MOHTS, Kentucky 41099<br>SPALDING UNIVERSITY<br>SSALDING UNIVERSITY 1552 Sa<br>851 SOUTH FOURTH STREET<br>L/U IRCNIE Kentucky 40902188                                                                                                    |   | MURRAY STATE UNIVERSITY<br>2101 ALEXANDER HALL<br>MURRAY, Kenuchy 420713340                | 1494 | Sele        |
| SPALDING UNIVERSITY 1552 St 851 SOUTH FOURTH STREET                                                                                                    |   | NORTHERN KENTUCKY UNIVERSITY<br>NURN DR. BEP214<br>HIGHLID HORTS, Kentucky 41099           | 1574 | Sele        |
|                                                                                                    |   | SPALDING UNIVERSITY<br>851 SOUTH FOURTH STREET<br>1. CHIENDI II: Character 4/2010/3189     | 1552 | Sele        |

Always confirm that your scores will be sent to NKU and the EPSB.

It is free to send scores at the time you sign up, but will cost \$40 if you have to send your scores at a later point.

| Schedule Tests Score Recipients Review Payment O                                                                                                    | rder Complete                                                                                                    |                                                                                                    |
|----------------------------------------------------------------------------------------------------|----------------------------------------------------------------------------------------------------|----------------------------------------------------------------------------------------------------|
| Your Score Recipients                                                                                                    |                                                                                                    |                                                                                                    |
| Your Praxis test scores will be sent to the recipients listed below.                                                                                                    |                                                                                                    |                                                                                                    |
| • If you wish to send your scores to additional recipients, click "Add a                                                                                                    | Score Recipient".                                                                                                    |                                                                                                    |
| <ul> <li>You can send your scores to up to three authorized score recipients<br/>You can change your free recipients online, after completing your ord</li> </ul>                                                                                                    | (for each paper-delivered test date or each computer-<br>der up until test day.                                                                                       | delivered test) at no additional cost.                                                                                                   |
| Before the test, or up to 10 years after the test you can order addition                                                                                                    | nal score reports for a fee of \$40 each.                                                                                                    |                                                                                                    |
| <ul> <li>Your score report will include your current score and highest score e<br/>a recipient only if that recipient is eligible to receive those scores.</li> </ul>                                                                                                    | arned on each test taken over the last 10 years. Sco                                                                                                    | res for a specific test will be sent to                                                                                                  |
| <ul> <li>If you see an Automatic Score Recipient listed below, it is because y of education.</li> </ul>                                                                                                    | you are testing in a state that requires scores to be a                                                                                                    | utomatically sent to the department                                                                                                    |
| Your Score Report Copy                                                                                                    |                                                                                                    |                                                                                                    |
| You may access your scores for a given administration the afternoon of the<br>Your scores will be accessible through your account for 1 calendar year f<br>We recommend you download or print your report for your records.                                                                        | he score reporting date.<br>from the score reporting date.                                                                                                    |                                                                                                    |
| Test Date: Feb 3, 2014                                                                                                    |                                                                                                    |                                                                                                    |
| Core Academic Skills for Educators: Combined (5751)                                                                                                    |                                                                                                    |                                                                                                    |
| Additional Score Recipient(s)                                                                                                    | Code                                                                                                    |                                                                                                    |
| NORTHERN KENTUCKY UNIVERSITY<br>NUNN DR, BEP214<br>HIGHLND HGHTS, KY 41099                                                                                                    | 1574                                                                                                    | Remove                                                                                                    |
| KY PROFESSIONAL STANDARDS BD<br>100 AIRPORT RD, 3RD FLOOR<br>FRANKFORT, KY 40601                                                                                                    | 7283                                                                                                    | Bemave                                                                                                    |
|                                                                                                    |                                                                                                    | Add a Score<br>Recipient                                                                                                    |
| Kansas, Oklahoma, Washington, D.C., or Wisconsin Licensure Appli<br>eacher preparation in another state, you must submit a score report to th<br>is an automatic score recipient), along with your licensure application.<br>rexas PACT Applicants: You must add Code 8330 TX PRE-ADM CONT<br>was. | Icants: If you are applying for licensure in one of these<br>appropriate state department or board of education<br>ENT TSTS (PACT) as a score recipient so your score | Add a Score<br>Recipient<br>e states, but completed your<br>(if it hasn't already been designated<br>es will be reported to the state of |
| Edit Attending Institution                                                                                                    | Add a                                                                                                    | Score Recipient Continue                                                                                                    |
| Legal   Privacy & Security                                                                                                    |                                                                                                    | Ē                                                                                                    |
|                                                                                                    |                                                                                                    |                                                                                                    |

Continue from here to confirm your testing information and pay for your Praxis I CASE exam(s).

After you complete your order, you will be emailed instructions useful for the day you take your test.